## 会員外の方

# 会員番号発行・マイページ登録方法

● 4G ▲ ■ 85%

パソコン スマートフォン

www1.nesty-gcloud.net/dsc-

https://www1.nesty-gcloud.net/dunloptennisschool/ ログイン・ご登録はこちら

## Step 1)

ログイン

#### Step 3 Step(4) 🗣 46 📶 🔒 **61**% ● 46 ▲ ■ 60% www1.nesty-gcloud.net/dsc-2: サービス利用情報登録 DSC\_WEB準会員登録 「\*」の印の項目は必ず入力してください。 本登録 仮登録 会員番号 \* STEP1 STEP2 STEP3 メールアド STEP2 お客様情報 レスの登録 仮登録完了 の入力 会員番号をお持ちでない方はこちら Վեր ▶ 仮登録:メールアドレスの登録 メールアドレス※ メールアドレスを入力してください \*パスワードの再発行に必要ですので間違いのないよう入 力してください。 生年月日 🛚 ▼ 月 ▼年 \* 8 ィンドウで開きます) \*入会時にご記入いただいた生年月日を入力してくださ docomoの場合は 255 auの 場合 は こちら サービスご利用パスワード。 softbankの場合は 255 パスワードを入力してください 「空メール送信」ボタンをクリックしてください。 \*5桁から20桁で入力してください。 \*英字、数字がご利用いただけます。 戻る 9" ンロッフ° スホ° ーツクラフ<sup>\*</sup> マイヘ° ーシ

## Step(7)

<

-

46 ▲ 68%

www1.nesty-gcloud.net/dsc-13 DSC\_WEB準会員登録 仮登録 本登録 STEP4 登録内容の 本登録完了 STEP1 メールアド レスの登録 レスの登録 の入力 お客様情報 お名前(漢字)。 ダンロップ 花子 お名前(ふりがな)。 だんろっぷ はなこ 性別∗ 女性 パスワード お知らせ配信 配信する メールアドレス tihhx041@gmail.com \*上記内容に間違いがなければ、「登録」ボタンを押してく

ださい。 戻る 登録

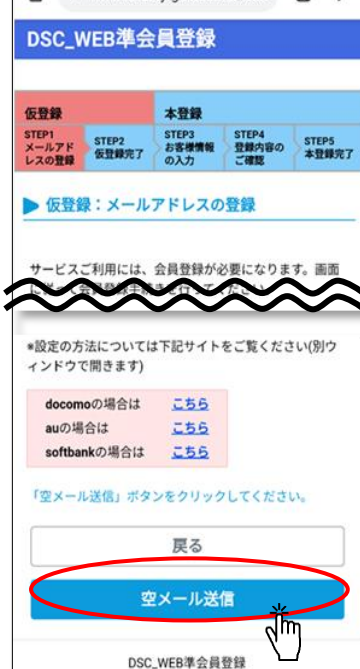

## Step 8

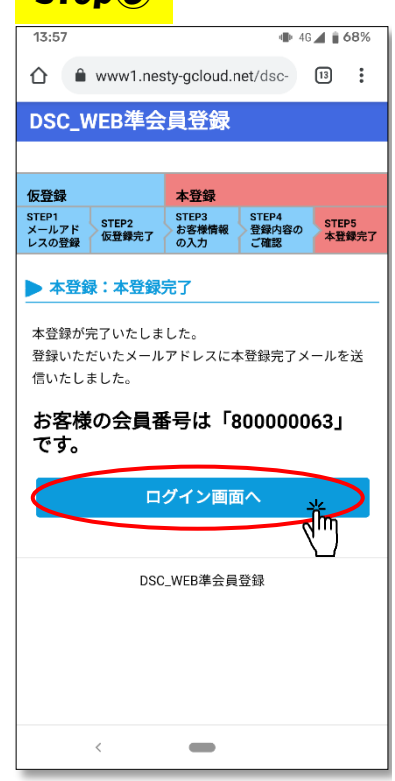

### 会員番号をお持ちの方はこちら この利用規約(以下、「本規約」といいます。)は、株式 会社ダンロップスポーツウェルネス(以下、「当社」とい います。)がこのウェブサイト上で提供するサービス(以 下、「本サービス」といいます。)の利用条件を定めるも のです。登録ユーザーの皆さま(以下、「ユーザー」とい 会員番号(半角) 会員番号を入力してください います。)には、本規約に従って、本サービスをご利用い ただきます。 パスワード 第1条(適用 パスワードを入力してください 1.本規約は、ユーザーと当社との間の本サービスの利用に 関わる一切の関係に適用されるものとします。 次回から入力を省略する 2.当社は本サービスに関し、本規約のほか、ご利用にあた ってのルール等、各種の定め(以下、「個別規定」といい ます。)をすることがあります。これら個別規定はその名 称のいかんに関わらず、本規約の一部を構成するものとし ます \*はじめてのご利用の方はこち 3.本規約の規定が前条の個別規定の規定と矛盾する場合に は、個別規定において特段の定めなき限り、個別規定の規 <u>\*パスワードを忘れた方はこち</u> 同意しない ſh 4° 2017 24° -90077 240° -90 \$``\D\\7``\7\`~\957``\7\\`~\` Step 5 Step 6 13.57 13.52 ♣ 46 ▲ 170% ☆ www1.nesty-gcloud.net/dsc-DSC年会員仮登録ありがとうございます。 DSC\_WEB準会員登録 ٦'n 仮登録 本登録 STEP1 メールアド レスの登録 STEP2 の登録完了 STEP3 STEP3 STEP4 登録内容の ご確認 STEP5 本登録完了 ▶ お客様情報を入力してください 届いたメールから \*の項目は必須入力です。必ずご記入ください。 72時間以内に お名前(漢字)。 本登録をお願いいたします 姓 名 お名前(ふりがな)。 $\sim$ ▶ マイページを利用するための情報を入力して ください ご利用になる店舗。 お名前や生年月日は マイページご利用パスワード。 イベントに参加する方の パスワードを入力してください \*5桁から20桁で入力してください 情報を入力してください。 マイページ(イベント予約サ む」ボタンより、登録内容のご確認調 面に進んでくださ イト)の登録もこちらの画面

Step 2

利用規約

☆ www1.nesty-gcloud.net/dsc- 11

上記内容で申し込む

DSC\_WEB準会員登録

🗣 4G 🖌 🛔 85%

から同時に行えます。

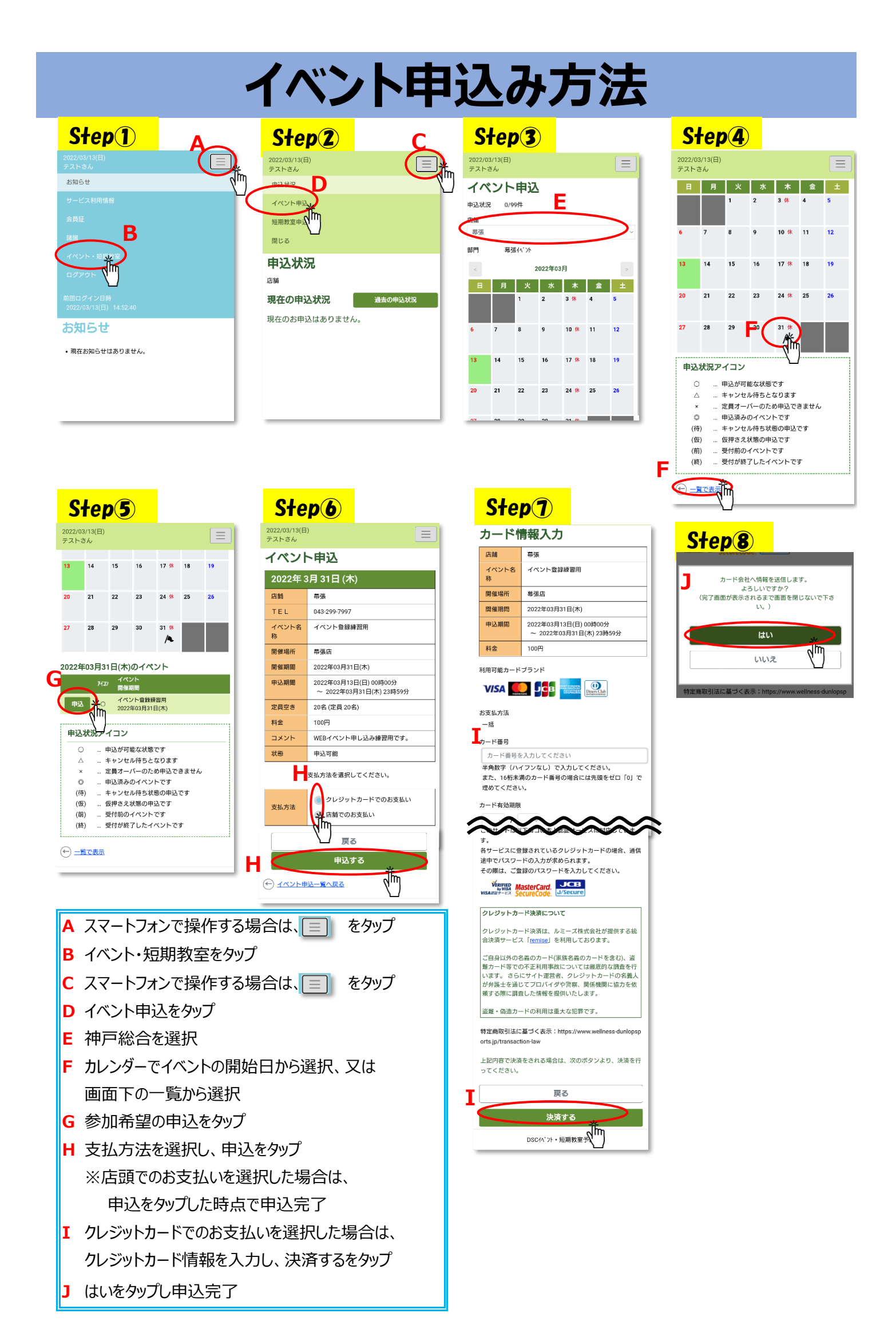